# Erstellen von Disks mit einem externen Bluray-Laufwerk (für GZ-HM960)

Sie können die aufgenommenen Dateien auf Disks kopieren oder die erstellten Disks mithilfe eines optionalen externen Blu-ray-Laufwerks wiedergeben.

## Kompatible externe Blu-ray-Laufwerke

Sie können BE08LU20 von LG nutzen. (Stand Dezember 2010)

## Erstellen von Disks mit einem externen Blu-ray-Laufwerk

#### Vorbereiten des externen Blu-ray-Laufwerks

#### Kopieren auf Disks

Wählen Sie die gewünschten Videos oder Standbilder individuell aus.

## Andere Bedienvorgänge

HINWEIS :

- Die Aufnahmezeitdauer auf der Disk variiert je nach Aufnahmeart.
- Sollen viele Dateien gesichert werden, kann es einige Zeit dauern, bis die Datensicherung abgeschlossen ist. Warten Sie eine Weile, während die Zugriffsanzeige blinkt und damit normalen Betrieb anzeigt.
- Datums- und Zeitangaben werden auf den erstellten Disks als Untertitel gespeichert.

## Ändern des Mediums des externen Blu-ray-Laufwerks

Stellen Sie den Medientyp entsprechend der eingelegten Blu-ray-Disk bzw. DVD ein.

- Bereiten Sie ein externes Blu-ray-Laufwerk vor.
  - Legen Sie eine Disk in das externe Blu-ray-Laufwerk ein.
- 2 Berühren Sie im Menü "SICHERUNG" den Punkt "AUFN.MEDIUM WECHSELN".

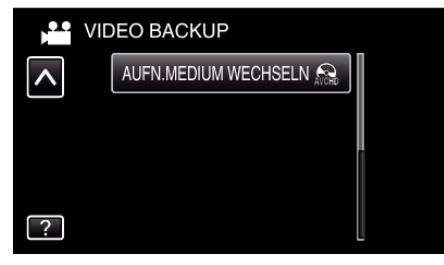

- 3 Berühren Sie "Blu-ray DISC", "DVD(AVCHD)" oder "DVD-Video".
  - Die Medienauswahl wechselt zu dem berührten Medium. Wählen Sie die der Disk entsprechende Einstellung.
  - Durch die Auswahl von "Blu-ray DISC" können Sie Videos in hoher Auflösung auf einer Blu-ray-Disk speichern.
  - Durch die Auswahl von "DVD(AVCHD)" können Sie Videos in hoher Auflösung auf einer DVD speichern.
  - Durch die Auswahl von "DVD-Video" können Sie Videos nach dem Umwandeln in Standardbildqualität auf einer DVD speichern.